## BitCore (BTX) tutorial : Trezor Legacy Account & Electrum 2.8.2 & 2.9.3 claim

This process is only available for Trezor Legacy Account. Wallet Start with "1" not with "3"

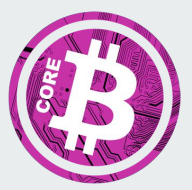

| How do you want to connect to a server?<br>Electrum communicates with remote servers to get information about your transactions and<br>addresses. The servers all fulfil the same purpose only differing in hardware. In most cases you<br>manually hand to be telectrum pick one at random. However if you prefer feel free to select a server<br>manually. | Electrum wallet Wallet Wallet This file does not exist. Press Next to create this wallet, or chose another file.   | Choose    | Create 'default_wallet' What kind of wallet do you want to create? Standard wallet Wallet with two-factor authentication Multi-signature wallet Watch Bitcoin addresses                                                                                                    |
|----------------------------------------------------------------------------------------------------|----------------------------------------------------------------------------------------------------|-----------|----------------------------------------------------------------------------------------------------|
| Keystore         Do you want to create a new seed, or to restore a wallet using an existing seed?         Oreate a new seed         I already have a seed         Use public or private keys         I use a hardware device                                                                                                    | Hardware Keystore -Select a device:   Learning Device [trezor, initialized]  Learning Device [trezor, initialized] | Back Next | Image: Enter PIN         Image: Enter PIN         Image: Enter PIN         Image: Image: Image: Enter PIN         Image: Image: Image |

## Install Electrum 2.8.3 or 2.9.3 and choose your Trezor as New Wallet

| istory | Send    | Receive | Contacts | Console |                |
|--------|---------|---------|----------|---------|----------------|
| Date   | Descrip | otion   |          |         | Amount Balance |
|        |         |         |          |         |                |
|        |         |         |          |         |                |
|        |         |         |          |         |                |
|        |         |         |          |         |                |
|        |         |         |          |         |                |
|        |         |         |          |         |                |
|        |         |         |          |         |                |
|        |         |         |          |         |                |
|        |         |         |          |         |                |
|        |         |         |          |         |                |
|        |         |         |          |         |                |
|        |         |         |          |         |                |
|        |         |         |          |         |                |
|        |         |         |          |         |                |

| Date De | Network                 | Amount Balance |
|---------|-------------------------|----------------|
|         | Plugins                 |                |
|         | Sign/verify message     |                |
|         | Encrypt/decrypt message |                |
|         | Pay to many             |                |
|         | Load transaction        |                |
|         |                         |                |
|         |                         |                |
|         |                         |                |
|         |                         |                |
|         |                         |                |
|         |                         |                |
|         |                         |                |
|         |                         | A &            |

| File         Wallet         Tools         Help           History         Send         Receive         Cont           Date         Description | Bioschan: 495253 blocks.<br>Getting block headers from 8 nodes.<br>Server: VPS.hamitis.com                                                                                                    | File Histe Amount Balance | Wallet         Tools         Help           vy         Send         Receive         Conta           Date         Description         Biokcham: 495233 blocks.<br>Getting block headers from 8 model.         2                                                                                                    | Amount Balance |
|----------------------------------------------------------------------------------------------------|----------------------------------------------------------------------------------------------------|---------------------------|----------------------------------------------------------------------------------------------------|----------------|
|                                                                                                    | Server: VPS.hsmiller.com V Use SSL 50002                                                                                                    |                           | Server: electrum.bitcore.cd  Use SSL 50002 Select server automatically                                                                                                    |                |
|                                                                                                    | Active Servers Limit   104.250.141.242 -  105.227.22.180 -  173.208.166.58 -  176.9.155.246 -  185.64.116.15 -  21.185.64.116.15 -  21.185.64.116.15 -  21.185.64.116.15 -  21.185.64.116.15 -  21.185.64.116.15 -  21.185.64.116.15 -  21.185.64.116.15 -  21.185.64.116.15 -  21.185.64.116.15 -  21.185.64.116.15 -  21.185.64.116.15 -  21.185.64.116.15 -  21.185.64.116.15 -  21.185.64.116.15 -  21.185.64.116.15 -  21.185.64.116.15 -  21.185.64.116.15 -  21.185.64.116.15 -  21.185.64.116.15 -  21.185.64.116.15 -  21.185.64.116.15 -  21.185.64.116.15 -  21.185.64.116.15 -  21.185.64.116.15 -  21.185.64.116.15 -  21.185.64.116.15 -  21.185.64.116.15 -  21.185.64.116.15 -  21.185.64.116.15 -  21.185.64.116.15 -  21.185.64.116.15 -  21.185.64.116.15 -  21.185.64.116.15 -  21.185.64.116.15 -  21.185.64.116.15 -  21.185.64.116.15 -  21.185.64.116.15 -  21.185.64.116.15 -  21.185.64.116.15 -  21.185.64.116.15 -  21.185.64.116.15 -  21.185.64.116.15 -  21.185.64.116.15 -  21.185.64.116.15 -  21.185.64.116.15 -  21.185.64.116.15 -  21.185.64.116.15 -  21.185.64.116.15 -  21.185.64.116.15 -  21.185.64.116.15 -  21.185.64.116.15 -  21.185.64.116.15 -  21.185.64.116.15 -  21.185.64.116.15 -  21.185.64.116.15 -  21.185.64.116.15 -  21.185.64.116.15 -  21.185.64.116.15 -  21.185.64.116.15 -  21.185.64.116.15 -  21.185.64.116.15 -  21.185.64.116.15 -  21.185.64.116.15 -  21.185.64.116.15 -  21.185.64.116.15 -  21.185.64.116.15 -  21.185.64.116.15 -  21.185.64.116.15 -  21.185.64.116.15 -  21.185.64.116.15 -  21.185.64.116.15 -  21.185.64.116.15 -  21.185.64.116.15 -  21.185.64.116.15 -  21.185.64.116.15 -  21.185.64.116.15 -  21.185.64.116.15 -  21.185.64.116.15 -  21.185.64.116.15 -  21.185.64.116.15 -  21.185.64.116.15 -  21.185.64.116.15 -  21.185.64.116.15 -  21.185.64.116.15 -  21.185.64.116.15 -  21.185.64.116.15 -  21.185.64.116.15 -  21.185.64.116.15 -  21.185.64.116.15 -  21.185.64.116.15 -  21.185.64.116.15 -  21.185.64.116.15 -  21.185.64.116.15 -  21.185.64.116.15 -  21.185.64.116.15 -  21.185.64.116.15 -  21.185.64.116. |                           | Active Servers Limit 104.250.141.242 - 1165.227.22.180 - 1173.208.166.58 - 1173.208.166.58 - 1176.9.155.246 - 1185.64.116.15 - 1185.64.116.15 - 1187.447.146.145 - 1187.447.146.145 - 1187.447.145.145 - 1187.447.145.145 - 1187.447.145.145 - 1187.447.145.145 - 1187.447.145.145 - 1187.447.145.145 - 1187.447.145.145 - 1187.447.145.145.145 - 1187.147.145.145.145.145.145.145.145.145.145.145 |                |
| Balance: 0. mBTC                                                                                                    | Proxy: NONE                                                                                                    | Balan                     | Proxy: NONE Cancel OK                                                                                                    | % • A          |

After Import your Trezor, change the Server to : electrum.bitcore.cc 50002 Hit Enter and Restart your Electrum Client

| File Wallet Tools Help                                              |                                                                                                    |                                | File Wallet Tools Help                                                                                                    |       |
|---------------------------------------------------------------------|----------------------------------------------------------------------------------------------------|--------------------------------|----------------------------------------------------------------------------------------------------|-------|
| History Send Receive Contacts Console                               |                                                                                                    |                                | History Send Keckeve Addresses Contacts Console                                                                                                    |       |
| History Send Receive Contacts Console Date Description Not Verified | ter PIN        Your current TREZOR PIN:       2     2       2     2       2     2       2     2       2     2       2     2       2     2       2     2       2     2       2     2       3     2       4     0 | Amount Balance<br>+2500. 2500. | History     Send     Receive     Addresses     Contacts     Console       Pay to     12/Wphan4TFCx083nAzqvCNWLxcG0/SR     Image: Console     Image: Console     Image: Console       Description     Image: Console     Image: Console     Image: Console     Image: Console       Amount     2499,80359     ImBTC     Image: Console     Image: Console       Fee     Image: Console     Image: Console     Image: Console       Image: Console     Image: Console     Image: Console       Image: Console     Image: Console     Image: Console       Image: Console     Image: Console     Image: Console       Image: Console     Image: Console     Image: Console       Image: Console     Image: Console     Image: Console       Image: Console     Image: Console     Image: Console       Image: Console     Image: Console     Image: Console       Image: Console     Image: Console     Image: Console       Image: Console     Image: Console     Image: Console       Image: Console     Image: Console     Image: Console       Image: Console     Image: Console     Image: Console       Image: Console     Image: Console     Image: Console       Image: Console     Image: Console     Image: Console       Image: Console     Image: |       |
| Server is lagging (408618 blocks)                                   |                                                                                                    | ‰ ● ि                          | Server is lagging (408617 blocks)                                                                                                    | i 😑 🔒 |

When you see on the left "Server is lagging also the orange light in the right corner you are connected to the Bitcore Server. All is right because our Network is behind the BTC Network in Block Height.

| File Wallet Tools Help                                                                                                    | File         | Wallet Tools Help                                                                                                    |     |
|----------------------------------------------------------------------------------------------------|--------------|----------------------------------------------------------------------------------------------------|-----|
| History Send Receive Addresses Contacts Console                                                                                   | Histor       | y Send Receive Addresses Contacts Console                                                                                                    |     |
| Pay to 123Wphzn4TfCx0083nAzgyCNWucGGY8R                                                                                           | Pay to       | 123Wphzn4TfCxX83nAzqyCNWucGGY8fN                                                                                                    |     |
| Amount 2499.80359 mBTC Max<br>Fee Clear Clear Confirm the total amount spent and the transaction fee on your TREZOR device Cancel | Amou         | Payment sent.         Payment sent.           Clear         Payment sent.           bed384e402892:5723006474994d783b4910046b59ac641c09b2b41e1cc52e7a |     |
| Server is lagging (408615 blocks)                                                                                                 | 🐝 🔴 🗛 Server | is lagging (408615 blocks)                                                                                                    | ● 🔒 |

Generate a New Wallet with the BitCore QT and send all Funds from your Trezor to the New Wallet. Click Send and confirm it twice on your Trezor Device, after this the TXID will be broadcasted.

| File Wallet Tools Help                          |        |         |   |                  | Datei Einstellungen Hilfe |                                    |                |  |
|-------------------------------------------------|--------|---------|---|------------------|---------------------------|------------------------------------|----------------|--|
| History Send Receive Addresses Contacts Console |        |         | 6 | Übersicht 😥 Über | weisen 😤 Empfang          | en Transaktionen                   |                |  |
| Date Description                                | Amount | Balance |   |                  |                           |                                    |                |  |
| A Replaceable                                   | -2500. | 0.      | - | Ale              | Alle                      | 12JWphzn4TfCxXi83nAzqyCNWiucGGY8fN | Mindestbetrag  |  |
| 🐉 Not Verified                                  | +2500. | 2500.   |   | Datum            | Тур                       | Bezeichnung                        | Betrag (BTX) ^ |  |
|                                                 |        |         | ? | 20.11.2017 17:20 | Empfangen über            | ර Trezor                           | [2.49986294]   |  |
|                                                 |        |         | 8 | 20.11.2017 15:25 | Empfangen über            | රී Trezor                          | 2.49980359     |  |
|                                                 |        |         |   |                  |                           | l≱                                 | ~              |  |
| Server is lagging (408616 blocks)               |        | 🌋 🔵 🔒   |   |                  |                           |                                    | BTX HD 🗲 🖋     |  |

Just wait some Minutes and your Transaction will Confirm and also Shown in your QT Wallet

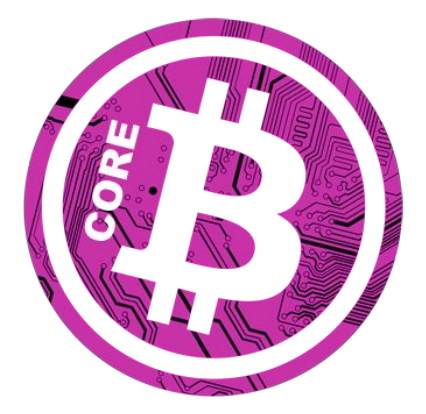

- Webpage <u>https://bitcore.cc</u>
  - Explorer <u>https://chainz.cryptoid.info/btx/</u>
- Electrum <u>https://download.electrum.org/</u>